## **USERMANUAL FOR COVID CASES**

# **STEP 1:** Patient Registration by PMAM

1. Login as PMAM where the user (PMAM) has a provision to register the patient by entering all the mandatory fields in the registration form as shown in screen shot 1.

| eational<br>heath<br>authority | PMJAY - Transaction Man     Ayushman Bharat              | agement System                                | <b>2</b>                                                | 100-                  | MITHRA<br>CHHO060 ~<br>District HospitalKABIRDHAM(HS22008029) |
|--------------------------------|----------------------------------------------------------|-----------------------------------------------|---------------------------------------------------------|-----------------------|---------------------------------------------------------------|
| Artients V                     | State"                                                   | ID Туре"                                      | Patient Registration                                    |                       |                                                               |
| Register Patient               | CHHAITISGARH Y                                           | Mobile No                                     | ¥ 999999999                                             |                       | New Born Baby                                                 |
| Registered Patients View (14)  |                                                          |                                               | Retrieve Reset                                          |                       |                                                               |
| Telephonic Registered Patients | C Registration Details                                   |                                               |                                                         |                       |                                                               |
| Direct Registration            | Name *                                                   | Gender *                                      |                                                         | Contact No            |                                                               |
| OP Partistarad Casas           | TEST A                                                   | Male     Female                               | Transgender                                             | 99999999999           |                                                               |
| Cases Search                   |                                                          | Year Of Birth<br>2000                         |                                                         | Age<br>20 Y 0 M       | 0 D                                                           |
| Claims                         |                                                          |                                               |                                                         |                       |                                                               |
| 🪣 covid 🗸 🗸 🗸                  |                                                          |                                               |                                                         |                       |                                                               |
|                                | Card Address                                             |                                               |                                                         |                       |                                                               |
|                                | Address                                                  | State *                                       | District *                                              | *                     | Block/ULB                                                     |
|                                | , NABINDHAM, GHHAT TIBOANH                               | GHNATHIOGARH                                  | NADINUMANI                                              |                       | DIOLA                                                         |
|                                | Block                                                    | Village                                       | City/Town                                               |                       | Pin code                                                      |
|                                | select                                                   | select                                        |                                                         |                       |                                                               |
|                                | Communication Address                                    |                                               |                                                         |                       |                                                               |
|                                | Address*                                                 | State *                                       | District *                                              |                       | Block/ULB                                                     |
|                                | test                                                     | CHHATTISGARH                                  | * BALOD                                                 | v                     | select                                                        |
|                                | Block                                                    | Village                                       | City/Town                                               |                       | Pin code *                                                    |
|                                | select *                                                 | select                                        | *                                                       |                       | 555555                                                        |
|                                | Member Type *                                            | Contact No*                                   |                                                         |                       | 11                                                            |
|                                | Self                                                     | 99999999999                                   |                                                         |                       |                                                               |
|                                |                                                          |                                               |                                                         |                       |                                                               |
|                                | Hospital Details                                         |                                               |                                                         |                       |                                                               |
|                                | Hospital*                                                |                                               | Date of Registration*                                   |                       |                                                               |
|                                | District Hospital PADING PARM                            |                                               | • 07-04-2020                                            |                       |                                                               |
|                                | Referral Details                                         |                                               |                                                         |                       |                                                               |
|                                | Referred By                                              | Referred Doctor Name                          |                                                         |                       |                                                               |
|                                | select v                                                 |                                               |                                                         |                       |                                                               |
|                                | All fields marked with * are mandatory                   |                                               |                                                         |                       | 1                                                             |
|                                | Action Type                                              |                                               |                                                         |                       |                                                               |
|                                | Register                                                 | *                                             | Re                                                      | gister                | П                                                             |
|                                | Note : Registering this patient means that you have take | in the patient consent as per NHA data privac | cy Policy and Aadhar Act incase of Biometric Verificati | on of the patient Cli | ck here to download , Data privacy Policy                     |

2. On clicking 'register', a message 'patient registered successfully with registration ID' will pop up as shown in screen shot 2.

| Register Patient               |                                                             |
|--------------------------------|-------------------------------------------------------------|
| Registered Patients View 0     |                                                             |
| Telephonic Registered Patients |                                                             |
| Direct Registration            | Patient Registered Successfully with Registration ID : 5151 |
| OP Registered Cases 🔘          |                                                             |
| Cases Search                   |                                                             |
|                                |                                                             |

Screen Shot 2

### **STEP 2:** Preauth Initiation by Medco

 Once patient gets registered, the user (Medco) has a provision to click on a particular registration id (preauth → preauth initiation) for further processing. Here, the user needs to select the patient type as IP and enters the diagnosis details, treatment protocol and admission details as shown in screen shot 3.

**For Example**, if for COVID 19, user needs to select the speciality as 'infectious diseases' and corresponding procedures will be displayed in the drop down as (1) Test for confirmation of COVID 19 infection and (2) Screening test for COVID 19 infection. Upon selecting either of the two, investigations will be prescribed accordingly.

| Check Wallet                | Patient Type :                                                                  | General OP                                                                        | ® IP                                                      |               |                    |                                                 |                            |                |        |
|-----------------------------|---------------------------------------------------------------------------------|-----------------------------------------------------------------------------------|-----------------------------------------------------------|---------------|--------------------|-------------------------------------------------|----------------------------|----------------|--------|
| Artients V                  | General Findings                                                                | History Past and Family Histor                                                    | y Symptoms Gene                                           | nvestigations |                    |                                                 |                            |                |        |
| Analytical Dashboard        | Note: Please click on Tabs to fill Clir<br>Note: Please go through General F    | nical Data. This is required for detail<br>indings and Past and Family Histon     | ed analysis of the case.<br>/ tabs and fill the mandatory | fields .      |                    |                                                 |                            |                |        |
|                             | Diagnosis                                                                       |                                                                                   |                                                           |               |                    |                                                 |                            |                |        |
| Register in Kaizala         | Primary Diagnosis *<br>Other                                                    | •                                                                                 |                                                           | ti<br>ti      | iagnosis I<br>2st  | Description *                                   |                            |                |        |
| Check Balance               | Treatment Protocol                                                              |                                                                                   |                                                           |               |                    |                                                 |                            |                |        |
| Pressuth V                  | Speciality                                                                      | Proce                                                                             | Idure                                                     | ٩             | uantity            | Amount(₹)                                       |                            | Stratification | Action |
| V Preauth                   | Infectious Diseases(ID) Screening                                               | Test for COVID-19 Infection(ID0024                                                | 4)                                                        |               | 1                  | Please select Implant/ Stratification as applic | able for populating Amount | -              | 🐸 🔼    |
| Preauth Initiation - New 🔕  | 1                                                                               |                                                                                   |                                                           |               |                    |                                                 |                            |                |        |
| Preauth Initiation - Old 0  | Speciality *                                                                    | Procedure                                                                         |                                                           |               |                    |                                                 | Treating Doctor            |                |        |
| Cases for Surgery/Discharge | select                                                                          | ▼select                                                                           |                                                           |               |                    | *                                               | select                     |                |        |
|                             | Investigations *                                                                |                                                                                   |                                                           | le le         | avestigat          | ion Findings*                                   |                            |                |        |
| Preauth Query Updation 0    |                                                                                 |                                                                                   |                                                           | te            | est                |                                                 |                            |                | I      |
| Cases for Cancellation      |                                                                                 |                                                                                   |                                                           |               |                    | A.                                              |                            |                | I      |
| Preauth Cases For Reopen    |                                                                                 |                                                                                   |                                                           |               | Add Pr             | ocedure Reset                                   |                            |                | I      |
|                             | 1                                                                               |                                                                                   |                                                           |               |                    |                                                 |                            |                | , 0    |
|                             | Admission Details                                                               |                                                                                   |                                                           |               |                    |                                                 |                            |                |        |
| 1                           | Initial Assessment*                                                             | IP Number                                                                         |                                                           | A             | dmission<br>Nanned | Type"                                           | Proposed Surgery/Treatm    | ent Date       |        |
|                             | 1001                                                                            |                                                                                   |                                                           |               | Tille in marks .   |                                                 |                            |                |        |
| 1                           | Remarks                                                                         | Patient Diag                                                                      | inosed by"                                                | D             | octor Nan          | ne'                                             | Admission Date *           |                |        |
| l I                         | (I                                                                              | // MEDCO                                                                          |                                                           | ۲ (           | )istrict Ho        | espital -Kawardha MEDCO 🔹                       | 07-04-2020                 |                |        |
|                             | Procedure Consent *                                                             | Medico Leg                                                                        | al Case, If any *                                         |               |                    |                                                 |                            |                |        |
|                             | ©Yes ®No                                                                        | 🗇 Yes 🖷                                                                           | <sup>§</sup> No                                           |               |                    |                                                 |                            |                |        |
| 1                           | Note :                                                                          |                                                                                   |                                                           | 2003          |                    |                                                 |                            |                |        |
|                             | 1. Please click on Stratification/Impla<br>2. Total Amount will be displayed or | ant Icon in Action Column for updatin<br>sly after adding Implants / Stratificati | ng Stratification/Implant deta<br>on if applicable        | ails          |                    |                                                 |                            |                |        |
|                             | Action Type                                                                     |                                                                                   |                                                           |               |                    |                                                 |                            |                |        |
|                             | Initiate Pre-auth                                                               |                                                                                   | *                                                         | Submit        | Add                | View Attachments Add/View Data                  | Anamoly Attachments        |                | 6      |
|                             | Note:<br>Insurance Wallet Amount: Rs.43,70<br>Scheme Wallet Amount: Rs.40,77    | 00                                                                                |                                                           |               |                    |                                                 |                            |                |        |
|                             | Schenie wallet Amount, Na. 400, 100                                             | 6                                                                                 |                                                           |               |                    |                                                 |                            |                |        |

**Navigation**: Preauth  $\rightarrow$  Preauth Initiation.

#### **Screen Shot 3**

Once the procedure details are captured in the system by Medco, stratification details (if the selected procedure mandates the stratification) needs to be updated for the selected procedure as shown in below screen shot.

### **Stratification Screen**

| Stratification                        |                        |   |                                                                                                    | 2      |
|---------------------------------------|------------------------|---|----------------------------------------------------------------------------------------------------|--------|
| Stratification                        |                        |   |                                                                                                    |        |
| Procedure Name                        | Stratification Details |   | Stratification Options                                                                                                    | Action |
| Screening Test for COVID-19 Infection | Testing Strategy       | Ŧ | select                                                                                                    | Add    |
|                                       |                        |   | All symptomatic individuals<br>who have undertaken<br>international travel in the last<br>14 days<br>All symptomatic contacts of<br>laboratory confirmed cases<br>All symptomatic healthcare<br>workers |        |
|                                       |                        |   |                                                                                                    | Close  |

4. Once the diagnosis details, treatment protocol and admission details are filled, Medco can 'initiate preauth' by uploading the mandatory attachments like Patient Photo & Patient ID proof and then clicks on 'initiate preauth' and submits the preauthorization request.

| national<br>health<br>authority | =                      |                                                                  | n Manage         | ress F11 to exit f          | ull screen          | <b>A</b>               |        | District HospitalKABIRD | MEDCO<br>CHH0028<br>HAM(HS22008029) |
|---------------------------------|------------------------|------------------------------------------------------------------|------------------|-----------------------------|---------------------|------------------------|--------|-------------------------|-------------------------------------|
| Check Wallet                    | 10-04-20               |                                                                  |                  |                             |                     |                        |        |                         |                                     |
| Aratients 🗸 🗸                   | JANJO                  | Attachments                                                      | mmunication Addr |                             | ital Address        | Family ID:             |        |                         | ×                                   |
| Analytical Dashboard            | Patien                 |                                                                  |                  | - <b>3</b> -                | ð                   | <u> </u>               |        |                         |                                     |
| Register in Kaizala             |                        | View All Inactive Attachme<br>Preauthorization<br>Attachment Nam | nts View Da      | ta Anamoly Attachme<br>View | nts                 |                        | Upload |                         |                                     |
| 🗞 Preauth 🗸 🗸                   | Note: P                | Consent Documen                                                  | ts               |                             |                     |                        | upload |                         |                                     |
| -                               | Note: Pi               | DTRS                                                             |                  |                             |                     |                        | upload |                         |                                     |
| Preauth Initiation - New 🚹      | Primary                | Health Card                                                      |                  |                             |                     |                        | upload |                         | י און יו                            |
| Cases for Surgery/Discharge     | Other                  | Patient Id Proof *                                               |                  | Patient Id F                | roof ®              |                        | upload |                         |                                     |
| Preauth Query Updation 🕕        |                        | Patient Photo *                                                  |                  | Patient Ph                  | oto 😣               |                        | upload |                         |                                     |
| Cases for Cancellation 🚺        | Ļ                      | Preauthorisation Clinical                                        | Photos           |                             |                     |                        | upload |                         |                                     |
| Preauth Cases For Reopen        |                        |                                                                  |                  |                             |                     |                        |        | Clo                     | ise                                 |
| Cases Search                    |                        |                                                                  |                  |                             | Note: File size sho | ould not exceed 500 kb |        |                         | 9                                   |
| Payments ~                      | Specialit<br>Infectiou |                                                                  |                  |                             |                     |                        |        |                         |                                     |

### **Attachments Screen**

5. On clicking the action type as 'initiate preauth' a message 'preauthorization has been successfully initiated by Medco with Case ID' will pop up as shown in screen shot 4.

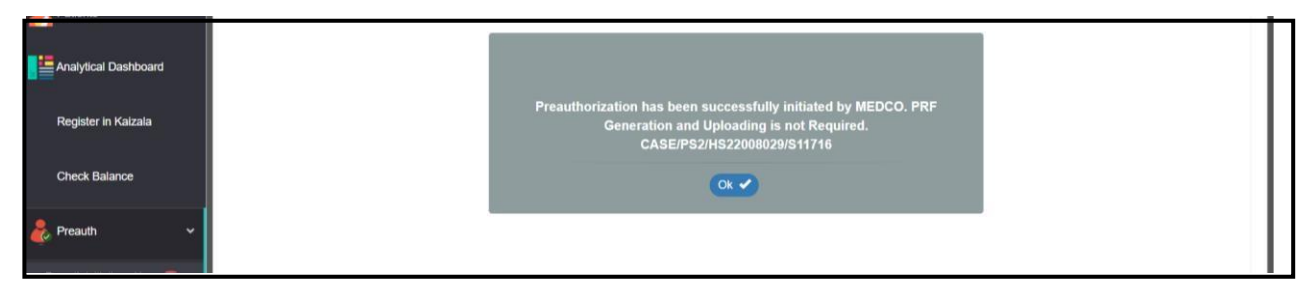

**Screen Shot 4** 

### **STEP 3:** Preauth approval by Preauth Panel Doctor(PPD)

6. Login as preauth panel doctor(PPD) where the user (PPD) has a provision to click on appropriate 'case no' as shown in screen shot 5.

**Navigation:** COVID Tests  $\rightarrow$  COVID Preauth Updation

All COVID Preauths will be displayed in a separate bucket.

|   | national<br>health<br>authority | =    | PMJAY - Trans         | action N | /lanagement        | System               |                     | 100                   | Ê             | ê P 希 🛙               | CHH007 ~        |
|---|---------------------------------|------|-----------------------|----------|--------------------|----------------------|---------------------|-----------------------|---------------|-----------------------|-----------------|
|   | Panel Doctor Status Report      | -    |                       |          |                    | Preauth Cas          | es For Approval     |                       |               |                       |                 |
|   | Assigned Cases                  | Cas  | se Number             |          | Card Number        |                      | Category<br>Select  |                       | Proce         | edure Name<br>-Select | v               |
|   | rissigned educe                 | Reg  | jistered From Date    |          | Registered To Date |                      | State<br>CHHATTISGA | RH                    | Ŧ             |                       |                 |
|   | Pendency                        |      |                       |          |                    | QSearch              | ●Reset              |                       |               |                       |                 |
| ~ | Preauth 🗸                       | 1    |                       |          |                    |                      | ſ                   | Displaying Records: 1 | Total no of F | Records: 1 Go To      |                 |
|   |                                 | S.No | Case No               |          | Claim No           | Patient Name         | Card No             | Case St               | atus          | Hospital Name         | Registered Date |
| ÷ | Cases Search                    | 1    | CASE/HS22011221/S6316 | TRUST/DU | R/2020/3783677/1   | TEST ADD MATCH SCORE | PEIWN1WX            | PPD Pending Update    | ed by Medco   | aaarogya hospital     | 02/07/2019      |
|   | Suspicious Cases                |      |                       |          |                    |                      |                     |                       |               |                       |                 |
| ۲ | COVID Tests 🗸 🗸                 |      |                       |          |                    |                      |                     |                       |               |                       |                 |
| F | Preauth Updation(COVID) 🕧       |      |                       |          |                    |                      |                     |                       |               |                       |                 |
| ( | Covid Pendency                  |      |                       |          |                    |                      |                     |                       |               |                       |                 |
| ( | Claim Updation(COVID) 0         |      |                       |          |                    |                      |                     |                       |               |                       | 6               |
| 1 | Assigned Cases(COVID)           |      |                       |          |                    |                      |                     |                       |               |                       |                 |
| ( | Cases Search(COVID)             |      |                       |          |                    |                      |                     |                       |               |                       |                 |

### Screen Shot 5

7. Upon clicking the 'case no.', the user has a provision to either approve/reject/raise query/send for field verification/assign the case as shown in screen shot 6.

| national<br>health<br>authority | =    | PMJAY - Trar<br>AYUSHMAN BHARAT             | nsaction Manager        | ment System |         |                                                                 | e e                 | РРD СНН007 У                        |
|---------------------------------|------|---------------------------------------------|-------------------------|-------------|---------|-----------------------------------------------------------------|---------------------|-------------------------------------|
| Panel Doctor Status Report      | Tota | al Package Amount Admissibl                 | e Under the Scheme Rs * |             | ₹       | 41140                                                           | Hospital Grade      | : 121%                              |
| Assigned Cases                  | The  | Amount Liable by Trust is *                 |                         |             | ₹       | 41140                                                           | _                   |                                     |
| Pendency                        | Ren  | narks                                       |                         |             | N       | ote: Only ()?, ${\cal J}$ special characters are allowed for Re | marks and remarks a | //<br>are mandatory while assigning |
|                                 | 0    | Work Flow                                   |                         |             |         |                                                                 |                     |                                     |
| Vreauth V                       | S.N  | Date and Time                               | Role N                  | lame        | Remarks | Action                                                          | Amount(Rs.)         | Preauth Rejection Reason            |
| <b>.</b>                        | 1    | 02/07/2019 14:45:33                         | aaarogya hospital MITHR | A(MITHRA)   | NA      | Patient Registered                                              | NA                  | NA                                  |
| Cases Search                    | 2    | 05/07/2019 19:27:36                         | aaarogya hospital medco | (MEDCO)     | NA      | Medco Preauth Initiated(H)                                      | 41140               | NA                                  |
|                                 | 3    | 05/07/2019 19:29:24                         | Chhattisgarh PPD-INS(PF | PD-INSURER) | SSSSSSS | PPD Insurer Rejected(H)                                         | 41140               | NA                                  |
| Suspicious Cases                | 4    | 11/07/2019 16:18:00                         | aaarogya hospital medco | (MEDCO)     | NA      | Medco Preauth Re-Initiated(T)                                   | 41140               | NA                                  |
| COVID Tests 🗸 🗸                 | 5    | 11/07/2019 16:20:25                         | Chhattisgarh PPD(PPD)   |             | NA      | PPD Kept Pending                                                | 41140               | NA                                  |
| Ť                               | e    | Send for Field Verification<br>Send to SAFO |                         | /EDCO)      | NA      | PPD Pending Updated by Medco                                    | 41140               | NA                                  |
| Preauth Updation(COVID) 1       |      | Raise Query<br>Reject                       |                         |             |         |                                                                 |                     |                                     |
| Covid Pendency                  | ļ    | Approve<br>Assign                           |                         |             |         |                                                                 |                     |                                     |
| Claim Updation(COVID) 0         | -    | -561601                                     |                         | <u>_</u>    |         |                                                                 |                     | PPD CHHOO7 ¥                        |
| Assigned Cases(COVID)           | _    |                                             |                         |             |         |                                                                 |                     | 6                                   |
| Cases Search(COVID)             | S    | ubmit                                       |                         |             |         |                                                                 |                     |                                     |
|                                 | Do   | wnload Cancer Protocol                      | l                       |             |         |                                                                 |                     |                                     |

8. On clicking 'approve' a message 'preauthorization has been approved' will pop up as shown in screen shot 7.

| . Descuth        |            |                                     |
|------------------|------------|-------------------------------------|
| 🕐 Preauth 🗸 🗸    | O NW       | H Details                           |
|                  | Name       | Promuthorisation has been Anoroused |
| Rases Search     | District H | Preduction as well Approved         |
| <b>~</b>         | Dia        | OK CK                               |
| Suspicious Cases | Primary 0  |                                     |
|                  | Other      | test                                |
| <b>X</b>         | Trai       | stmant Protocol                     |

#### **STEP 4: Claim Initiation by Medco**

9. Once the preauthorization request is approved by PPD, Medco has a provision to select the COVID case and raise a claim by bypassing the discharge process as shown in screen shot 8.

| national<br>health<br>authority          | ≡    | PMJAY - Transaction N<br>AYUSHMAN BHARAT | lanagement System        |                  | See See See See See See See See See See | District HospitalKAr       | MEDCO<br>CHH0028<br>BIRDHAM(HS22008029) |
|------------------------------------------|------|------------------------------------------|--------------------------|------------------|-----------------------------------------|----------------------------|-----------------------------------------|
| Check Wallet                             | -    |                                          | C                        | ovid Claim Cases | s For Initiation                        |                            |                                         |
| Patients                                 | Cas  | e Number                                 | Card Number              | Cat              | tegory<br>Select                        | Procedure Name<br>Select   | Ŧ                                       |
|                                          | Reg  | istered From Date                        | Registered To Date       | Sta              | te<br>HATTISGARH                        |                            |                                         |
| Analytical Dashboard                     |      |                                          |                          |                  |                                         |                            |                                         |
| =                                        |      |                                          |                          |                  | Reset                                   |                            |                                         |
| Register in Kaizala                      | 1    |                                          |                          | Dis              | playing Records: 1-2 Total no o         | of Records: 2 Go To        |                                         |
| _                                        | S.No | Case No                                  | Claim No                 | Patient Name     | Case Status                             | Hospital Name              | Registered Date                         |
| 🧞 Preauth 🗸 🗸                            | 1    | CASE/PS2/HS22008029/NP7859               | TRUST/BAS/2020/3743680/1 | dhakd            | PPD Approve                             | District HospitalKABIRDHAM | 09/04/2020                              |
| Cases Search                             | 2    | CASE/PS2/HS22008029/S7861                | TRUST/JAN/2020/3793681/1 | tesrthree        | Procedure Auto Approved                 | District HospitalKABIRDHAM | 10/04/2020                              |
|                                          |      |                                          |                          |                  |                                         |                            |                                         |
| Payments 🗸                               |      |                                          |                          |                  |                                         |                            |                                         |
| -                                        |      |                                          |                          |                  |                                         |                            |                                         |
| 🦺 Claims 🗸 🗸                             |      |                                          |                          |                  |                                         |                            |                                         |
|                                          |      |                                          |                          |                  |                                         |                            |                                         |
| COVID Tests 🗸 🗸                          |      |                                          |                          |                  |                                         |                            | e                                       |
| Claim Initiation(COVID) (2)              |      |                                          |                          |                  |                                         |                            | _                                       |
| Preauth Query                            |      |                                          |                          |                  |                                         |                            |                                         |
| javascript:fn_casesForApprovalClaimCovid | 0    |                                          |                          |                  |                                         |                            |                                         |

#### **Navigation:** COVID Tests $\rightarrow$ COVID Claim Initiation

### **Screen Shot 8**

10. On clicking a particular 'case no.' Medco has a provision to enter the covid details i.e., report status as positive/negative, treatment date & time, name of the lab that conducted the test and attachment with the copy of the report from the accredited lab as shown in screen shot 9. Once the mandatory details are given, Medco can initiate claim.

| national<br>health<br>authority                                  | E PMJAY - Transaction                      | Management System                       |                            | MEDCO<br>CHH0028<br>District HospitalKABIRDHAM(H\$22008029) |
|------------------------------------------------------------------|--------------------------------------------|-----------------------------------------|----------------------------|-------------------------------------------------------------|
| Check Wallet                                                     | IP Details Past Claim History Preauthoriza | ation Claims Attachments Questionaire   | 5                          |                                                             |
| Arients 🗸 🗸                                                      | Claim Details                              | •                                       |                            |                                                             |
| Analytical Dashboard                                             | Preauth Approved Amount(Rs.):<br>3000      | Preauth Date:<br>10/04/2020 09:41:07 AM | Claim Submitted Date:<br>- | Last Claim Updated Date:<br>10/04/2020 15:12:25 PM          |
| Register in Kaizala                                              | Penalty Amount(Rs.):<br>0                  | Claim Amount(Rs.):<br>3000              | Bill Amount(Rs.)*:<br>3000 | Bill Date:                                                  |
| 🧞 Preauth 🗸 🗸                                                    | Remarks:                                   |                                         |                            | <u>k</u>                                                    |
| Cases Search                                                     | Covid Details<br>Report Status*:           | Investigation Date*                     | Name Of the Laboratory*    | Attach Screening Report                                     |
| Payments 🗸 🗸                                                     | Positive Negative                          |                                         |                            | Browse *                                                    |
| 🤽 Claims 🗸 🗸                                                     | Action Type<br>Select v                    |                                         |                            |                                                             |
| COVID Tests 🗸 🗸                                                  | Insurance Wallet Amount: Rs.35,000         |                                         |                            | وا                                                          |
| Claim Initiation(COVID)<br>Preauth Query<br>Updation(COVID)<br>0 | Scheme Wallet Amount: Rs 360,000           |                                         |                            |                                                             |

In Covid Details table, user has to select the "Report Status" as Positive /Negative.

- If the Procedure selected during Preauthorization is "Screening test for COVID 19 infection" and "Report Status" is "Positive" then MEDCO should enter the details of immediate "Confirmed Report Status" as shown in following figure 10
- If the Procedure selected during Preauthorization is "Test for confirmation of COVID 19 infection" and "Report Status" is "Negative" then MEDCO can continue with the "Treatment Date, "Name of Laboratory and Attachments to initiate Claim

| 😒 WhatsApp 🗙                    | AB-PMJAY × +                                   |                                          |                            | - 🗆 🗙                                                      |
|---------------------------------|------------------------------------------------|------------------------------------------|----------------------------|------------------------------------------------------------|
| ← → C ☆ 🔒 testtms.pn            | njay.gov.in/OneTMS/loginAction.do#             |                                          |                            | or 🚖 🕐 🕼 :                                                 |
| Apps 🔞 13 Sites to Watch L      |                                                |                                          |                            |                                                            |
| national<br>health<br>authority |                                                | Management System                        |                            | MEDCO<br>CHH0028<br>District HospitalKABIRDHAM(HS22008029) |
| Check Wallet                    | IP Details Past Claim History Preauthoriza     | tion Claims Attachments Questionaire     |                            |                                                            |
| Aratients V                     | Claim Details                                  | Descuth Date:                            | Claim Submitted Data:      | Last Claim Undeted Data:                                   |
|                                 | 1815                                           | 09/04/2020 23:08:22 PM                   | -                          | 10/04/2020 04:40:51 AM                                     |
| Analytical Dashboard            | Penalty Amount(Rs.):<br>0                      | Claim Amount(Rs.):<br>1815               | Bill Amount(Rs.)*:<br>1815 | Bill Date:                                                 |
| Register in Kaizala             | Remarks:                                       |                                          |                            | 4                                                          |
| 🧞 Preauth 🗸 🗸                   | Covid Details                                  | Turkey ( Data                            |                            | Attack Securics Deces                                      |
| Cases Search                    | Report Status*:<br>Positive Negative           |                                          |                            | Browse *                                                   |
| Payments 🗸                      | Confirmed Report Status*:<br>Positive Negative | Attach Confirmation Test Report Browse * |                            | رە                                                         |
| Laims 🗸                         | Action Type<br>Select v                        |                                          |                            |                                                            |
| 🛋 📋 🧉 🏉                         | o 🔄 🖭                                          |                                          | <b>教育的</b> 1016年           | 11:14 PM (۱)ill 09-Apr-20                                  |

Upon entering all the mandatory fields, Medco can initiate claim. On clicking 'initiate claim', a message 'claim has been successfully initiated by Medco" shall be displayed.

# **STEP 5:** Claim Forwarded by Claim Executive (Cex)

11. Login as claim executive (Cex) where the user (Cex) has a provision to click on appropriate 'case no' as shown in screen shot 11.

| national<br>health<br>authority | ≡    | PMJAY - Transacti<br>AYUSHMAN BHARAT | on Management Sy         | /stem        |          | 2 🐶                                 | 100 P                        | * <b>*</b> • •           | CEX-Insurer<br>CHH003485 ~   |
|---------------------------------|------|--------------------------------------|--------------------------|--------------|----------|-------------------------------------|------------------------------|--------------------------|------------------------------|
| 🧕 Claims 🗸 🗸                    | •    |                                      |                          |              | Covid    | I Claim Cases For Approval          |                              |                          |                              |
|                                 | Cas  | e Number                             | Card Number              |              |          | Category<br>Select *                |                              | Procedure Name<br>Select |                              |
| COVID Claim Updation 😰          |      |                                      |                          |              | Qs       | earch                               |                              |                          |                              |
|                                 | 1    |                                      |                          |              |          | Display                             | ing Records: 1-2 Total no of | Records: 2 Go To         |                              |
|                                 | S.No | Case No                              | Claim No                 | Patient Name | Card No  | Case Status                         | Hospital Name                | Registered Date          | Claim Initiated Amount (Rs.) |
|                                 | 1    | CASE/PS2/HS22008029/NP11709          | TRUST/BAS/2020/3744949/1 | bhguk        | NA       | Claim Initiated by Medco(Insurance) | District HospitalKABIRDHAM   | 07/04/2020               | 1650                         |
|                                 | 2    | CASE/PS2/HS22008029/S11716           | TRUST/KAB/2020/3824955/1 | TESTA        | PC5G7V9Q | Claim Initiated by Medco(Insurance) | District HospitalKABIRDHAM   | 07/04/2020               | 1650                         |

**Navigation:** COVID Tests → COVID Claim Updation

# Screen Shot 11

12. On clicking a particular 'case no.' the user(Cex) has a provision to fill the non-technical checklist and clicks on 'forward' as shown in screen shot 12.

| national<br>health<br>authority | PMJAY - Transa<br>AYUSHMAN BHARAT       | ction Management System                                     | <b>.</b>                            | ₩ <b>₽≈</b> ∎ <b>≤</b> . | CEX-In<br>CHH00 |
|---------------------------------|-----------------------------------------|-------------------------------------------------------------|-------------------------------------|--------------------------|-----------------|
| aims                            | Claim Details                           |                                                             |                                     |                          |                 |
|                                 | Preauth Approved Amount(Rs.):           | Preauth Date:                                               | Claim Submitted Date:               | Last Claim Updated Date: |                 |
|                                 | 1650                                    | 07/04/2020 18:59:00 PM                                      | 07/04/2020 19:08:15 PM              | 07/04/2020 19:08:15 PM   |                 |
| VID Y                           | Penalty Amount(Rs.):                    | Claim Amount(Rs.):                                          | Bill Amount(Rs.)*:                  | Bill Date                |                 |
|                                 | 0                                       | 1650                                                        | 1650                                |                          |                 |
| Claim Updation 👩                | Remarks:                                |                                                             |                                     |                          |                 |
|                                 | Non Technical CheckList                 |                                                             |                                     |                          |                 |
|                                 | 1) Name in Case Sheet and Consen        | t Forms is Correct "                                        |                                     | Yes No                   |                 |
|                                 | 2) Gender in Case Sheet and Conse       | nt Forms is Correct                                         |                                     | •Yes ONo                 |                 |
|                                 | 3) Is Beneficiary Card Photo is Mate    | hing with Discharge Photo and Onbed Photo "                 |                                     | • Yes No                 |                 |
|                                 | Date Verification                       |                                                             |                                     |                          |                 |
|                                 |                                         |                                                             |                                     |                          |                 |
|                                 | Admission Date *                        | Online                                                      | Case Sheet                          |                          |                 |
|                                 |                                         | 07-04-2020                                                  | 07-04-2020                          | • Yes No                 |                 |
|                                 |                                         |                                                             |                                     |                          |                 |
|                                 | Surgery/merapy Date                     | Online                                                      | Case sneet                          | Voc ENa                  |                 |
|                                 |                                         |                                                             | 07-04-2020                          | 0165 0100                |                 |
|                                 | Discharge/Death Date *                  | Online                                                      | Case Sheet                          |                          |                 |
|                                 |                                         | 07-04-2020                                                  | 07-04-2020                          | Yes  No                  |                 |
|                                 |                                         |                                                             |                                     |                          |                 |
|                                 | Document Verification                   |                                                             |                                     |                          |                 |
|                                 | 1) Patient/Attendant Signature is Match | ing across two Forms (Counseling Form and Consent Letter) * |                                     | Vas No                   |                 |
|                                 |                                         | ,                                                           |                                     | 0165 0140                |                 |
|                                 | 2) Reports are Signed by Doctors with   | Registration Number *                                       |                                     | es ○No                   |                 |
|                                 | 3) Dates and Patient Name are Correct   | y Stated on the Reports *                                   |                                     | ●Yes ◎No                 |                 |
|                                 | Remarks:                                |                                                             |                                     |                          |                 |
|                                 |                                         |                                                             |                                     |                          |                 |
|                                 | COVID WORKFLOW DETAIL                   |                                                             | Laboration Name                     |                          |                 |
|                                 | Report status                           | Treatment Date and Time                                     | Laboratory Name                     | Attachments              |                 |
|                                 | Posive                                  | 2020/04/07 03:04                                            | 1051                                | 31110                    |                 |
|                                 | Work Flow                               |                                                             |                                     |                          |                 |
|                                 |                                         |                                                             |                                     |                          |                 |
|                                 | S.No Date & Time                        | Name                                                        | Remarks Action                      | Approved Amount(Rs.) Rea | asons           |
|                                 | 1 07/04/2020 19:08:15                   | District Hospital -Kawardha MEDCO(MEDCO)                    | NA Claim Initiated by Medco(Insurar | nce) 1650.0 NA           |                 |
|                                 |                                         |                                                             |                                     |                          |                 |
|                                 |                                         |                                                             |                                     |                          |                 |
|                                 | Action Type                             |                                                             |                                     |                          |                 |
|                                 | Forward                                 | Ŧ                                                           |                                     |                          |                 |
|                                 |                                         |                                                             |                                     |                          |                 |
|                                 | Submit                                  |                                                             |                                     |                          | 1               |
|                                 | Cubrin                                  |                                                             |                                     |                          |                 |
|                                 |                                         |                                                             |                                     |                          |                 |
|                                 | Insurance Wallet Amount: Rs 42 700      |                                                             |                                     |                          |                 |
|                                 | Insulance trailer Amount, its as that   |                                                             |                                     |                          |                 |

13. On clicking 'forward', a message 'claim has been forwarded to CPD' will pop up as shown in screen shot 13.

|                          | Past Claim History Preadflorization Claims Attachments High Questionaire |    |
|--------------------------|--------------------------------------------------------------------------|----|
| COVID Claim Updation (2) | •                                                                        | L. |
|                          | Claim has been Forwarded to CPD X                                        |    |
|                          | Penaty A:                                                                |    |
|                          | Remarks:                                                                 |    |

### **STEP 6:** Claim Processing by Claim Panel Doctor (CPD)

1. Login as claim panel doctor (CPD) where the user(CPD) has a provision to click on a particular 'case no' as shown in screen shot 14. Here the user(CPD) has a provision to either approve/reject/raise query/send for field verification/assign the case.

Navigation: COVID Tests→COVID Claim Updation

| national<br>health<br>authority | =    | PMJAY - Transad                 | ction Managemer          | t System         |          |                                   | No.                                      | *B                  | CPD-Insurer - CHH004         |
|---------------------------------|------|---------------------------------|--------------------------|------------------|----------|-----------------------------------|------------------------------------------|---------------------|------------------------------|
| Assigned Cases                  |      |                                 |                          |                  | Co       | vid Claim Cases For Approval      |                                          |                     |                              |
| Pendency                        | Ca:  | se Number<br>gistered From Date | Card Num<br>Registered   | ber<br>I To Date |          | Category<br>Select                | Proi<br>y -St                            | edure Name<br>elect |                              |
| 🦶 Claims 🗸 🗸                    | -    |                                 |                          |                  |          | QSearch OReset                    |                                          |                     |                              |
| 🦺 covid 🗸 🗸                     | 1    |                                 |                          |                  |          | Di                                | splaying Records: 1-3 Total no of Re     | cords: 3 Go To      |                              |
| Covid Pendency                  | S.No | Case No                         | Claim No                 | Patient Name     | Card No  | Case Status                       | Hospital Name                            | Registered Date     | Claim Initiated Amount (Rs.) |
| COVID Assigned Cases            | 1    | CASE/PS2/HS22011221/S11711      | TRUST/DUR/2020/3784950/1 | testtwo          | P5D8WUWY | Claim Forwarded by CEX(Insurance) | aaarogya hospital                        | 07/04/2020          | 1650                         |
| COVID Claim Updation (3)        | 2    | CASE/PS2/HS22024017/S11712      | TRUST/JAN/2020/3794951/1 | TEST C           | PPRJPMK3 | Claim Forwarded by CEX(Insurance) | a d vaishnav smriti chikitsalay bhatgaor | 07/04/2020          | 19500                        |
| COVID-Cases Search              | 3    | CASE/PS2/HS22008029/S11716      | TRUST/KAB/2020/3824955/1 | TEST A           | PC5G7V9Q | Claim Forwarded by CEX(Insurance) | District HospitalKABIRDHAM               | 07/04/2020          | 1650                         |

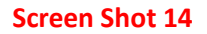

14. On clicking a particular 'case no.' the user(CPD) has a provision to fill the technical checklist and clicks on 'approve' as shown in screen shot 15.

| health<br>authority    | PMJAY - Transad<br>AYUSHMAN BHARAT                                                                                                    | ction Management System                                      | ĝu)      | \$20°                                                                    |                                  | CPD-Insurer<br>CHH004 |
|------------------------|----------------------------------------------------------------------------------------------------|--------------------------------------------------------------|----------|--------------------------------------------------------------------------|----------------------------------|-----------------------|
| Assigned Cases         | Claim Details                                                                                                    |                                                              |          |                                                                          |                                  |                       |
|                        | Non Technical CheckList                                                                                                    |                                                              |          |                                                                          |                                  |                       |
| Pendency               | Technical (Specialist) CheckList                                                                                                    |                                                              |          |                                                                          |                                  |                       |
|                        | Total Claim(Rs.)<br>1650                                                                                                    | Final Approved Amoun<br>1650                                 | ((Rs.)   |                                                                          |                                  |                       |
| 🤽 Claims 🗸 🗸           | Special Case                                                                                                    |                                                              |          |                                                                          |                                  |                       |
|                        | NA                                                                                                    |                                                              |          |                                                                          |                                  |                       |
|                        | 1) Diagnosis is Supported by Evidence                                                                                                    | e^                                                           |          |                                                                          | ●Yes ◎No                         |                       |
| Covid Pendency         | 2) Case Management Proven to be dor                                                                                                    | ne as per the Standard Treatment Protocols *                 |          |                                                                          | ⊛ <sub>Yes</sub> ⊚ <sub>No</sub> |                       |
| COVID Assigned Cases   | 3) Evidence of the Therapy being Con-                                                                                                    | ducted exists beyond Doubt *                                 |          |                                                                          | ●Yes ◎No                         |                       |
| COVID Claim Updation 🚳 | 4) Mandatory Reports are Attached *                                                                                                    |                                                              |          |                                                                          | ●Yes ◎No                         |                       |
| COVID-Cases Search     | Remarks:                                                                                                    |                                                              |          |                                                                          |                                  |                       |
|                        | Note: Remarks are mandatory while assign                                                                                                    | ing. Only ()?, J special characters are allowed for Remarks  |          |                                                                          |                                  | <u>h</u>              |
|                        |                                                                                                    |                                                              |          |                                                                          |                                  |                       |
|                        | COVID WORKFLOW DETAIL                                                                                                    |                                                              |          |                                                                          |                                  |                       |
|                        | Report Status<br>Postive                                                                                                    | Treatment Date and Time<br>2020-04-07 05:04                  | Laborati | ory Name                                                                 | Attachments<br>S11716            |                       |
|                        | Work Flow                                                                                                    |                                                              |          |                                                                          |                                  |                       |
|                        | S.No Date & Time                                                                                                    | Name                                                         | Remarks  | Action                                                                   | Approved Amount(Rs.)             | Reasons               |
|                        |                                                                                                    |                                                              |          |                                                                          |                                  |                       |
|                        | 1 07/04/2020 19:08:15                                                                                                    | District Hospital -Kawardha MEDCO(MEDCO)                     | NA       | Claim Initiated by Medco(Insurance)                                      | 1650.0                           | NA                    |
|                        | 1 07/04/2020 19:08:15<br>2 07/04/2020 19:14:38                                                                                                    | District Hospital -Kawardha MEDCO(MEDCO)<br>CEX Insurer(CEX) | NA       | Claim Initiated by Medco(Insurance)<br>Claim Forwarded by CEX(Insurance) | 1650.0<br>1650.0                 | NA<br>NA              |
|                        | 1         07/04/2020 19:08:15           2         07/04/2020 19:14:38                                                                                                    | District Hospital -Kawardha MEDCO(MEDCO)<br>CEX Insurer(CEX) | NA<br>NA | Claim Initiated by Medco(Insurance)<br>Claim Forwarded by CEX(Insurance) | 1650.0<br>1650.0                 | NA<br>NA              |
|                        | 1 07/04/2020 19:08:15<br>2 07/04/2020 19:14:38<br>Action Type<br>Approve                                                                                                    | District Hospital -Kawardha MEDCO(MEDCO)<br>CEX Insurer(CEX) | NA<br>NA | Claim Initiated by Medco(Insurance)<br>Claim Forwarded by CEX(Insurance) | 1650.0                           | NA 🥐                  |
|                        | 1         07/04/2020 19:08:15           2         07/04/2020 19:14:38           Action Type         Approve                                                                                                    | District Hospital -Kawardha MEDCO(MEDCO)<br>CEX Insurer(CEX) | NA       | Claim Initiated by Medco(Insurance)<br>Claim Forwarded by CEX(Insurance) | 1650.0                           | NA<br>NA              |
|                        | 1 07/04/2020 19:08:15<br>2 07/04/2020 19:08:15<br>2 07/04/2020 19:14:38<br>Action Type<br>Approve<br>Submit                                                                                                    | District Hospital -Kawardha MEDCO(MEDCO)<br>CEX Insurer(CEX) | NA       | Claim Initiated by Medco(Insurance)<br>Claim Forwarded by CEX(Insurance) | 1650.0                           | NA<br>NA              |
|                        | 1         07/04/2020 19:08:15           2         07/04/2020 19:04:38   Action Type Approve Submit                                                                                                    | District Hospital -Kawardha MEDCO(MEDCO)<br>CEX Insurer(CEX) | NA       | Claim Initiated by Medco(Insurance)<br>Claim Forwarded by CEX(Insurance) | 1650.0                           | NA CO                 |
|                        | 1         07/04/2020 19:08:15           2         07/04/2020 19:14:38           Action Type         Approve           Submit         Insurance Wallet Amount: Rs: 43,700           Scheme Wallet Amount: Rs: 403,700         Scheme Wallet Amount: Rs: 403,700 | District Hospital -Kawardha MEDCO(MEDCO)<br>CEX Insurer(CEX) | NA<br>NA | Claim Initiated by Medco(Insurance)<br>Claim Forwarded by CEX(Insurance) | 1650.0                           | NA<br>NA              |

15. On clicking 'approve, a message 'claim has been approved by CPD' will pop up as shown in screen shot 16.

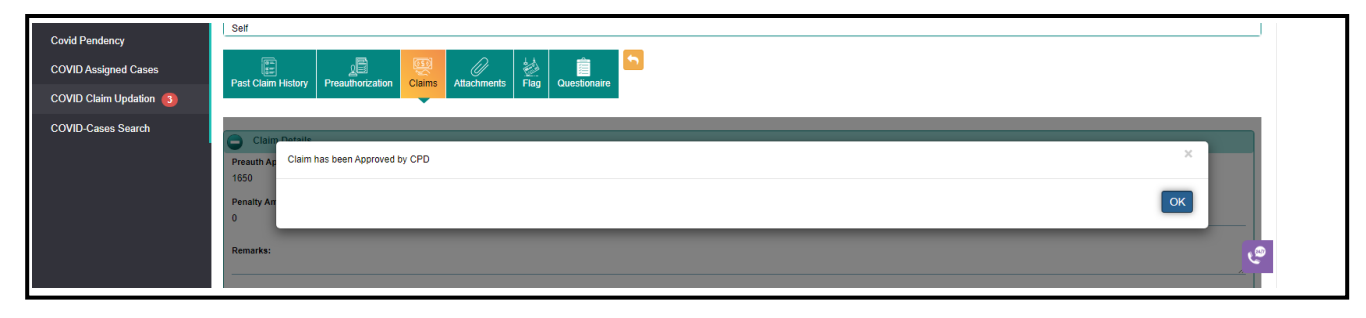

### **STEP 7:** Claim Processing by Accounts Officer (ACO)

16. Login as accounts officer (ACO) where the user (ACO) has a provision enter remarks and clicks on either approve/reject/raise query as shown in screen shot 17.

 PMJAY - Transaction Management System
 AYUSHMAN BHARAT nationa ▲ B ▲ ■ ▲ - ACO-INSURER CHH003481 . jealth authoritu Assigned Cases Claim Details Non Technical CheckList Pendency Technical (Specialist) Che ACO Remarks Final Approved Amount(Rs.) Remarks: 3000.0 Approved COVID WORKFLOW DETAIL COVID Report Status Treatment Date and Time Laboratory Name Attach 2020-04-07 22:16 S11713 Postive testing COVID-Claims with out Bank A\C Work Flow S.No Date & Time Name Remarks COVID Claim Updation 🚮 1 07/04/2020 17:23:45 a.d vaishnav smriti chikitsalay bhatgaon MEDCO(MEDCO) test Claim Initiated by Medco(Insurance) 3000.0 NA 2 07/04/2020 17:29:31 3000.0 CEX Insurer(CEX) test Claim Forwarded by CEX(Insurance) NA COVID Assigned Cases 3 07/04/2020 18:27:32 Chhattisgarh CPD-INS(CPD-INSURER) ok CPD Insurer Approved(Insurance) 3000.0 NA COVID-Cases Search MIS Action Type ٠ Approve Insurance Wallet Amount: Rs. 30,500 Scheme Wallet Amount: Rs. 475,550

Navigation: COVID Tests→ COVID Claim Updation

#### Screen Shot 17

وم

17. On clicking 'approve, a message 'claim has been approved by ACO' will pop up as shown in screen shot 18.

| COVID-Claims with out Bank A\C | Past Claim History Preauthorization Claims Attachments Flag Questionaire |
|--------------------------------|--------------------------------------------------------------------------|
| COVID Claim Updation 📵         |                                                                          |
| Covid Pendency                 | Preudh & Claim has been approved by ACO                                  |
| COVID Assigned Cases           | 3000<br>Penalty Ar                                                       |
| COVID-Cases Search             |                                                                          |
| 🚴 MIS 🗸 🗸                      | Remañas:<br>test                                                         |

### **STEP 8: Claim Processing by SHA**

18. Login as SHA where the user has a provision to approve/reject/raise query the case. Once the user approve the case, that would be the final approval as shown in screen shot 19.

**Navigation:** COVID Tests  $\rightarrow$  COVID Claim Updation

| eational<br>heatch<br>authority | ≡                                  | PMJAY - Trans                      | saction Management System                             | 80)     | <b>\$</b>                                 | <b>* P *</b> |                 | SHA-INSURER<br>CHH003483 |
|---------------------------------|------------------------------------|------------------------------------|-------------------------------------------------------|---------|-------------------------------------------|--------------|-----------------|--------------------------|
| Admin Tools 🗸 🗸                 | •                                  | Claim Details                      |                                                       |         |                                           |              |                 |                          |
|                                 |                                    | Ion Technical CheckList            |                                                       |         |                                           |              |                 |                          |
| Assigned Cases                  | C Technical (Specialist) CheckList |                                    |                                                       |         |                                           |              |                 |                          |
|                                 |                                    | CO Remarks                         |                                                       |         |                                           |              |                 |                          |
| Pendency                        | <b>O</b> s                         | HA Remarks                         |                                                       |         |                                           |              |                 |                          |
| Sereauth v                      | Rema                               | arks: *                            |                                                       |         |                                           |              |                 |                          |
|                                 | Note: C                            | Only ()?,./ special characters are | allowed for Remarks                                   |         |                                           |              |                 |                          |
| Cases Search                    |                                    |                                    |                                                       |         |                                           |              |                 |                          |
| <u> </u>                        | •                                  | OVID WORKFLOW DETAI                | L                                                     |         |                                           |              |                 |                          |
| Payments 🗸 🗸                    | Postive                            |                                    | 2020-04-07 22:16                                      | testing | y Name                                    | S11713       |                 |                          |
|                                 | 0                                  | Vork Flow                          |                                                       |         |                                           |              |                 |                          |
| 🦶 Claims 🗸 🗸                    | S.No                               | Date & Time                        | Name                                                  | Remarks | Action                                    | Appro        | ved Amount(Rs.) | Reasons                  |
| i                               | 1                                  | 07/04/2020 17:23:45                | a.d vaishnav smriti chikitsalay bhatgaon MEDCO(MEDCO) | test    | Claim Initiated by Medco(Insurance)       | 3000.0       |                 | NA                       |
|                                 | 2                                  | 07/04/2020 17:29:31                | CEX Insurer(CEX)                                      | test    | Claim Forwarded by CEX(Insurance)         | 3000.0       |                 | NA                       |
| COVID-Claims with out Bank      | 3                                  | 07/04/2020 18:27:32                | Chhattisgarh CPD-INS(CPD-INSURER)                     | ok      | CPD Insurer Approved(Insurance)           | 3000.0       |                 | NA                       |
| AIC 💿                           | 4                                  | 07/04/2020 21:20:39                | aco insurer(ACO-INSURER)                              | NA      | Claim Forwarded by ACO Insurer(Insurance) | 3000.0       |                 | NA                       |
| COVID Claim Updation <b>(1)</b> |                                    |                                    |                                                       |         |                                           |              |                 |                          |
| Covid Pendency                  | Action<br>Appro                    | Type<br>ave                        |                                                       |         |                                           |              |                 |                          |
| COVID Assigned Cases            |                                    |                                    |                                                       |         |                                           |              |                 | 6                        |
| COVID-Cases Search              | Su                                 | ubmit                              |                                                       |         |                                           |              |                 |                          |
| Terminated Cases 🗸              |                                    |                                    |                                                       |         |                                           |              |                 |                          |

19. On clicking 'approve, a message 'claim has been approved by SHA successfully' will pop up as shown in screen shot 20.

| Cases Search               | Past Claim History Preauthorization Claims Attachments Fig Questionaire |  |
|----------------------------|-------------------------------------------------------------------------|--|
| 🤹 Claims 🗸 🗸               | Claim Present A<br>Claim has been Approved by SHA successfully X        |  |
| 📥 covid 🗸 🗸 🗸              | Penaty A:<br>0                                                          |  |
| COVID-Claims with out Bank | Remarks:                                                                |  |